موزش صدور فاکتور خرید پیشرفته در نرم افزار حسابداری هاترا – قسمت چهارم HATRA

محاسبه بهای تمام شده

یکی از امکانات فاکتور خرید پیشرفته نسبت به فاکتور خرید ساده، امکان محاسبه بهای تمام شده ردیف های فاکتور است.

بهای تمام شده کالا های موجود در فاکتور خرید، تنها مربوط به فی و مقدار خرید کالاها نیست و مواردی از قبیل هزینه حمل، تخفیف کلی، و ... روی بهای تمام شده هر کدام از کالا ها اثر می گذارند و بنابراین لازم است این پارامتر ها بر روی تمام ردیف های فاکتور، سر شکن شود.

جهت اعمال این قابلیت، ابتدا یک پارامتر کلی، به عنوان مثال تخفیف کلی، در فاکتور تعریف می کنیم.

| ناکور دربد 🖥                  |              |        |         |                |            |                           |              |               | _            |              |              |                     |              |        |                 |                                         |               |             | -           | 0            | ×    |
|-------------------------------|--------------|--------|---------|----------------|------------|---------------------------|--------------|---------------|--------------|--------------|--------------|---------------------|--------------|--------|-----------------|-----------------------------------------|---------------|-------------|-------------|--------------|------|
|                               |              |        |         |                |            |                           | -            | شعاره رسيد :  |              | ·1 / ·* / 18 | 1.00         | با الديش            | فروشگاه آن   |        | کنندہ ا         | ا مرت                                   | شعاره : الم   | TA.         |             | فاكتوره      |      |
| ناهده اخلاهات پیشتر کلیک کنید | جهت مث       |        |         |                |            |                           |              |               |              |              | ~            | ر ټيب ورود کاربر    | - نربب ا     |        | فالتوره         | داوليه - موان                           | الباره موا    | -           | AT          |              | شعار |
|                               |              |        |         |                |            |                           |              | -             |              |              | شده          | . موتر در یهای تمام | 0 بارامترهای | r.Ram  | GbDDR           | نور خرید ۸۱۸۰ هارد ۱ :                  | نوضحات إقاد   | بد ۲۵ مهر . | . فاکتور خر | بنوان مدری   |      |
|                               |              |        |         |                |            |                           | المتدعاة كلد | بعام شده      | حاسبة بقادرة | تقنيات ] [   | 1            |                     |              |        |                 |                                         |               |             |             |              |      |
| -                             | اناتىر       | تدضحان | 1.00    | بياد. تمام شده | فست خالد . | ماليات وعوارض ارزش الترده | فراردن افتير | ماليات و عوار | تنبيد        | تغلب         | فيعت ناجين   | مقدار فرعي          |              | مقدار  | انا.            |                                         | 75 -6         |             | 1.          | 76 27        | -    |
| -                             | -            | •      | -       | -04            |            | -                         |              | -             | -            | -            | 0            | •                   | 0            | 0      | -0              |                                         | (COMP)        |             | 0           | -0           | 1    |
|                               | and a second |        |         |                | S.FAT.     | YAT                       | 1.4/         |               |              | Salar        | A.Y          |                     | F.T0         | -      | مواد اوليه      |                                         | SSD vr. G     | B Gigabyte  | ا مد د و    | 9 FVT        |      |
|                               | -            |        |         |                | T.01Y      | rsy                       | 1 <b>1</b> / |               | 1            | 244          | T.T.a.tes    | 1                   | F.F          |        | موادلوليه       |                                         | 2.F           | Ram +Gb D   | DRr         |              | ÷    |
|                               | (married     |        |         |                |            | -                         | S. Q         |               |              | 2.1.         |              |                     |              |        | مواد اوليه      | -                                       |               | 10          | انتغاب      |              | ۲    |
|                               |              |        |         |                |            |                           |              |               |              |              |              |                     |              |        |                 | 11.11.11.11.11.11.11.11.11.11.11.11.11. |               |             |             | يتعقد و      |      |
| ناهده اطلاعات پیشتر کلیک کنید | جهت مث       | رنامه  | صدور با |                |            |                           |              |               |              |              |              |                     |              |        | ی لمام شدہ کالا | 4 1LYYE                                 | خالعن فاكتوره | 11          |             | ناخالص :     | منع  |
|                               |              |        |         |                |            |                           | ېې انمراق    | ve 🕀          | فعالي        | يت ها        | بروزرسائی قب | ودار السل           | نسوبه (ر     | نحوه ا | rm []           | هزبته های مربوطه                        | مذل           | بت 🗊        | 8-          | براق از وبرا | Ð    |
| بحجه فست كذار م. كلا الTRL-H  | a Firiyera   | - Fm a |         | Fig. days and  | En         | the server as the state   | . Faire in   | Erm           |              | TDI M.       |              |                     |              |        |                 |                                         |               |             |             |              |      |

همانطور که ملاحظه می کنید یک تخفیف کلی به میزان ۱۰% درج شد.

|                      |                  |                       |                         |                              | تنعاره رميد ا                 | 11-1 1-4 120 1000 | فروشگاه أربا اندیش                 | فرف لتندد ا                  | Ala- inda YA                        | فتبوره 👗               |
|----------------------|------------------|-----------------------|-------------------------|------------------------------|-------------------------------|-------------------|------------------------------------|------------------------------|-------------------------------------|------------------------|
| وأطاهات يبشتر كليكرا | addalar ooge     |                       |                         |                              |                               |                   | الرئيب الرئيب ورود كاري            | منوان فالتجرء                | البارد مولا اوليه                   | TA Lppi                |
|                      |                  |                       |                         |                              |                               |                   | 0 بارامنزهای موتر در یهای تمام شده | T , Ram +Gb DDRT : 1 a Ja A1 | د ۲۵ مهر 🚽 او میمان (فاکنور خرید ۸۰ | وان مدرک ، فاکلور خربه |
|                      |                  |                       |                         | ای کلی                       | » بینای تمام شده 🚽 یار استر ۸ | تظيمات ( مجلب     |                                    |                              |                                     |                        |
|                      | اوليعات الثانيون | رامام شدد الاربع اغدا | الزردة أيمت خالان الهار | نی الز ا سالیات و عوارض اورش | نلیف مالیات و عوار فی ارو     | 4 3,44 -264       | في علنار فرعي ليم                  | البار متدار                  | 718 (*b                             | 70 41                  |
|                      |                  |                       |                         |                              |                               |                   |                                    |                              |                                     |                        |
|                      |                  |                       | · LPAT- VAT-            | یادانلوهای کلی خرید 🕲        | 10                            | Colt. A.T.        | - 0 X                              | 1 434 Pp                     | SSD tt: QB Gigaby                   | Maria Aviere           |
|                      |                  |                       | Contraction and         |                              |                               | 444 4444          |                                    |                              |                                     |                        |
|                      |                  |                       |                         |                              |                               |                   |                                    |                              |                                     |                        |
|                      |                  |                       |                         |                              |                               |                   |                                    |                              |                                     |                        |
|                      |                  |                       |                         |                              |                               |                   |                                    |                              |                                     |                        |

پس از تأیید تخفیف، لازم است در لیست پارامتر های مؤثر در بهای تمام شده، تیک مربوط به تخفیف کلی فعال شود. در کل تمامی پارامتر هایی که لازم است در محاسبه بهای تمام شده دخیل باشند، باید در همین بخش فعال شوند.

مربد و فروتی Fri افست کناری سریع (Fv) دفتر حساب

پس از آن، تنها کافیست روی گزینه تأیید کلیک کنید.

بالراف الروراني 🔯 المت 🔰 حدف المرتبة فال مربوقة الن است 1117 ال المود فسونة الروز لر السل الروز رساس المنت فل ال المعالي الن المراف ا

1m

| بامده اطلحات بیشتر اشباک اشبد 📍 | -<br>جهت مش      |         |           |               |            |                            |              |             |               |         | 10 | نب ورود کاربر | ا دسار ا |       | فالتورز         | داوليه الأميان   | العدر الم                    | . 14         |            |
|---------------------------------|------------------|---------|-----------|---------------|------------|----------------------------|--------------|-------------|---------------|---------|----|---------------|----------|-------|-----------------|------------------|------------------------------|--------------|------------|
|                                 |                  |         |           |               |            |                            |              | 1           |               |         |    | alai da a da  |          | r.Ram | GbDDR           | 11 a da A1A da a | 84                           | التبرية براة | and as day |
|                                 |                  |         |           |               |            |                            |              |             | وضعيت         | E)      |    | 1             | - Maria  |       | aroun           |                  |                              |              |            |
|                                 |                  |         |           |               |            |                            | ىرىغانى ئىتى | - M         | نحليف         | 15      |    |               |          |       |                 |                  |                              |              |            |
|                                 | النانيون         | توضيحات | Cast go U | بهای نمام شده | فيفت حالتي | مالیات و عوارض ارزش الزوده | ارزش الز ۸   | ليات وعوارض | نخليف كلى     | . J.    |    | مغدار فرعى    | في ا     | عندار | ابار            |                  | 10 09                        | -            | 10.13      |
|                                 |                  | ~       | -         | -             | 3.747.00   | ¥47                        | 1.600        | [           | باليات و موار | E1      |    | ~             |          | ~     | 414000          |                  | SSD w. GB Gara               | byto         | 5TVT       |
|                                 |                  |         | -         |               | F.017      | rtv                        | 14/          | _           |               | المرقة: |    | 1             | T.T.     |       | مواد لوليه      |                  | Ram +G                       | bDDRr        |            |
|                                 | است              |         |           |               |            | •                          | 19           |             | •             |         |    | •             |          |       | مواد اوليه      |                  |                              | التخاب كالا  |            |
|                                 |                  |         |           |               |            |                            |              |             |               |         |    |               |          |       |                 |                  |                              |              |            |
|                                 |                  |         |           |               |            |                            |              |             |               |         |    |               |          |       |                 |                  |                              |              |            |
| المحد الاحات بينغز البقاد كبيد  | <u>نه</u> ندر به | رفله    | منور      |               |            |                            |              |             |               |         |    |               | •2       |       | ى تعام شده كالا | 4 (LYY7          | ١٢، مَالَعُ عَلَى الأَكْثِرِ | -            | اعلمي :    |

## یر المتحمد الموزش صدور فاکتور خرید پیشرفته در نرم افزار حسابداری هاترا – قسمت چهارم

پس از تأیید، تنها با کلیک روی گزینه محاسبه بهای تمام شده، نرم افزار بهای تمام شده هر کدام از ردیف های فاکتور را در ستون مربوط به خود محاسبه کرده و نمایش می دهد.

| -                                    |          |             | _             | _         |                            |              |               |              | _          |                | _              | _              |        |                          |                                   |                      |                        | -             | 0                         | ×     |
|--------------------------------------|----------|-------------|---------------|-----------|----------------------------|--------------|---------------|--------------|------------|----------------|----------------|----------------|--------|--------------------------|-----------------------------------|----------------------|------------------------|---------------|---------------------------|-------|
|                                      |          |             |               |           |                            |              | شمآره رميد :  |              | -1 1.4 149 | تاريخ :        | دېش .          | فروشگاه أربا ا |        | کنندہ: ا                 | ه مرف                             | 14)                  | L 14                   |               | فالنوره                   | رديد  |
| جهت مشاهده اطاهات بیشتر کلینگ کنید 👕 |          |             |               |           |                            |              |               |              |            | Ψ.             | بب ورود کاربر  | ا نړېب، لوه    |        | فاكتور ،                 | د اوليه - موان                    | · • •                | .u                     |               | نوم ا                     | تساره |
|                                      |          |             |               |           |                            |              | -             |              | للى        | شده ، تخقيف ا  | ر در بهای تعام | کی ارامترهای م | .r.Ram | Gb DDRr                  | نور خربد ۸۱۸۰ هارد ۱ :            | بحات و 10            | د۲ مهر ۷۰ نود          | ناکنور خربد ا | نوان مدرک : ا             |       |
|                                      |          |             |               |           |                            | رامترهای کلی | A             | حاسبه بهای ت | نظيمات     | 4              |                |                |        |                          |                                   |                      |                        |               |                           |       |
| اناتيون                              | توثيحات  | تاريخ انقضا | بهای تمام شده | فيعت خالص | مالیات و عوارض ارزش افزوده | ی ارزش افز ۵ | ماليات وعوارة | تخليف        | تغليف      | فيعناع         | مقدار فرعى     | في             | مقدار  | انبار                    |                                   | טק צע                |                        |               | সহ গ্য                    |       |
| 0                                    | •        | 0           | 0             | 0         | -                          |              | -             | -            | -          | •              | •              | ۰              | •      | •                        |                                   |                      |                        | •             | •                         |       |
| -                                    |          | -           | T.AYD.AD.     | 1.FAT     | ¥AT                        | 2.1/**       |               |              | %+!++      | A.Y            | ,              | F.T3           | ۲      | مواد اوليه               |                                   | SSD                  | GB Gigab               | nyte aiçe     | F-+/FYT                   | 1     |
| الشتوا                               |          | -           | 1.11-1        | T.017     | FNY                        | 11 V ++      |               | ÷            | 240        | F.F.           |                | F.F            | 3      | مواد اولية               |                                   |                      | Ram +Gb                | DDRr          |                           | ۲     |
| (Sector)                             |          |             |               | •         | •                          | 2.1.         |               | 80 - J       | Selec.     | 3              | -              |                |        | مواد اوليه               |                                   |                      | 5                      | النغاب كالا   |                           | ٣     |
|                                      |          |             |               |           |                            |              |               |              |            |                |                |                |        |                          |                                   |                      |                        |               |                           |       |
|                                      |          |             |               |           |                            |              |               |              |            |                |                |                |        |                          |                                   |                      |                        |               |                           |       |
| چهن مشاهده اطالبان پیشتر کلیک کنید   | ارتله    | منوريا      |               |           |                            |              |               |              |            |                |                | *3             | 11     | ای نمام شده کا           | ¥ 154¥Fere                        | ي فالتور :           | ۱۲٬۰۰۰ مېلغ خاله       |               | اخالين د<br>د مالين د     | ملح   |
| چە مۇلغان قاتان يېتىز ئابىك كونە 🗲   | ز نامه ا | سبور با     |               |           |                            | یہ اعراد     | 4             | نندو         |            | يووز رسالى قيد | از السل        | ·              | دهوه ک | ی نمار شده کار<br>سند ۲۲ | ۱۱۸۷۷۲۰۰۰<br>هزینه های مربولنه [] | ن فالتورة<br>مدك ] [ | مالغ ماله<br>حسان ماله |               | اخالى:<br>براقە از وېرايا | ۍ لو. |

همانطور که ملاحظه می کنید، فی خرید دو کالا به ترتیب ۴.۳۵۰.۰۰۰ ریال و ۳.۳۰۰۰۰۰ ریال است که با اعمال تخفیف کلی، بهای تمام شده آن ها به ۳.۸۷۵.۸۵۰ ریال و ۲.۹۴۰.۳۰۰ ریال کاهش پیدا کرد.

## تاريخ انقضا

یکی دیگر از امکانات فاکتور خرید پیشرفته، امکان درج تاریخ انقضا برای کالا های موجود در فاکتور است. این قابلیت معمولا برای کالا های فساد پذیر کاربرد دارد. شما می توانید در زیر ستون مربوط به تاریخ انقضا، تاریخ مورد نظر را درج نمایید.

## **برام** آموزش صدور فاکتور خرید پیشرفته در نرم افزار حسابداری هاترا – قسمت چهارم

| فاكتور خريد                   |              |               |              |                  |               |                                 |                |                |            |             |         |               |                    |                   |        |                |                       |                      |                     | -           | 0             | ×     |
|-------------------------------|--------------|---------------|--------------|------------------|---------------|---------------------------------|----------------|----------------|------------|-------------|---------|---------------|--------------------|-------------------|--------|----------------|-----------------------|----------------------|---------------------|-------------|---------------|-------|
|                               |              |               |              |                  |               |                                 |                |                | شماره ر    | 16-         | 1.4110  | 101,5         | لدبش               | فروشگاه آربا      |        | 1              | فرف ا                 | لره ۽ ماله           |                     |             | فالتوره       | رديف  |
| ناهده اطلاحات ببشتر كلبك كنبد | جهت مذ       |               |              |                  |               |                                 |                |                |            |             |         | 4             | نيب ورود كاربر     | ا بریب، او        |        | بالنورة        | اوليه - عنوان ا       | ر ، مواد             | u l                 | Ţ.A.        | 14441         | معاره |
|                               |              |               |              |                  |               |                                 |                |                | -          |             | لى      | شده : لخليف ک | ولر در یهای نمام : | )<br>بارامنرهای ا | .r.Ram | GbDDR          | ور خربد ۸۱۸۰ هارد ۲:۱ |                      | . ۲۵ مهر ۷ نوه      | فاكتور خربا | نوان مدرک :   | -     |
|                               |              |               |              |                  |               |                                 | رهای کلی       | ه باراستر      | ی نمام شده | محاسبة يهاو | الليعات | -             |                    |                   |        |                |                       | unital of the second | - Epimeratina       |             |               |       |
|                               | الثالثين     | تدضعان        | Last A.U     | ساء. تمام شده    | قىت خالتى     | ماليات وعوارض ارزش افتوهم       | الدين الدرين ا | ت و عوار في ار | ماليان     | لنبين       | تغلف    | قىمت ئاجىر    | مقدار فرعي         | فر                | مقدار  | ,Lii           |                       | YU +6                |                     |             | 76 27         | -     |
|                               | 0            |               |              | •                | •             |                                 |                |                | -          | -           | -       | 0             | •                  | •                 | •      | -              |                       |                      |                     | -01         | •             | 2     |
|                               |              |               | 17-1/17/14   | TAYAAA           | S.FAT.        | YAT                             | 1.2-           |                |            | -           | 1.04    | Alter         |                    | P.Yo              |        | بباد بوليه     |                       | SSD                  | <b>GB</b> Gigaby    | مارد 10     | S             | 1     |
|                               | التنتية      |               | -            | T.AFT            | T.01V         | T97,                            | 5 <b>%</b>     |                | •          |             | ¢-/+    | F.F           |                    | T.T               |        | مواد لوليه     |                       |                      | Ram +Gb I           | DR          | 3-1797        | ۲     |
|                               | التسويا      |               |              | ·                |               | 8                               | 5 <b>.</b>     |                | 1          |             | Salar   | 2:            |                    |                   |        | مواد اوليه     |                       |                      | 24                  | النغاب      |               | ۲     |
|                               |              |               |              |                  |               |                                 |                |                |            |             |         |               |                    |                   |        |                |                       |                      |                     |             |               |       |
| ناهده افلاحات بیشتر کلیک کنید |              | زنامه         | صدور با      |                  |               |                                 |                |                |            |             |         |               |                    | •                 | •      | ی نمام شده Vit | fle 19.444            | ى فالتور :<br>ا      | مىلەر 17. مىلار مەل |             | ناخالمی ا     | 24    |
|                               |              |               |              |                  |               |                                 | ې انغراف       | 9 44           | 하          | فعالم       | ندها    | بروزرسانی قید | دار السل           | 1.11 419-         | نحودنا | TTV: Julie (   | فزبته های مربوطه      | مدف                  | بت 🔲                | 8-          | مراف از ويرام | C     |
| ربخچه فبعت کناری کالا (TRL+H، | Jui Fim we a | دی (۴۱۱) لیست | البعت و موجو | ا)دفتر حساب (F1۰ | اری سر بع (F4 | زیبات خربد و فروتن (FV) قیمت گذ | ير خوبد (F9) م | لبست فاكتور    | (Fr) ser,  | C1) کار دکس | IRL+V   | CTR el cTR    | کېي (C-JS          |                   |        |                |                       | _                    |                     | _           | _             | į,    |